## **MIGROS**

## Kurzanleitung MFA Registrierung

## 1 2 Anmeldung MFA Methode wählen Anmeldung mit Benutzername und Wählen Sie die passende Passwort unter: Benachrichtigungsmethode. Es stehen Mobile App, SMS, Telefonanruf https://mfa.migros.net/ zur Auswahl. 3 4 App herunterladen Nachricht bestätigen ... Falls Sie sich für «Mobile App» Quittieren Sie die Identifikations-Nachricht entscheiden, installieren Sie die Microsoft je nach gewählter Methode. Authenticator App auf ihrem Smartphone Mobile App: Genehmigung in der App . (iOS, Android). SMS: Eingabecode aus Nachricht Alternativ können Sie auch die App Telefon: Anrufentgegennahme Google-Authenticator verwenden. 5 6 Sicherheitsfragen Nachricht bestätigen Beantworten Sie 4 Sicherheitsfragen aus Sie haben sich erfolgreich für MFA registriert. der bereitgestellten Auswahl.